## Procedura semplice per generare un link Meet sempre aperto

(attenzione oltre i 90gg se non utilizzato viene comunque chiuso in automatico)

- 1 Accedi a meet dall'account @lematilde
- 2 Apri Meet dai 9 pallini in alto a destra di Google Crome
- 3 Clicca su partecipa ad una riunione o avviala
- 4 Non inserire nickame, ma clicca su continua

## 5 – Partecipa

6 – Copia le info per partecipare

7 – Ora puoi condividere incollando su mail, registro, documento, altro. Il **link se attivo appare azzurro** 

( date sempre uno spazio dopo l'ultimo carattere).

Se il link non appare attivo copiare nella barra degli indirizzi di Google.

## Attenzione alle seguenti situazioni che si possono verificare.

a – Controllare che il link sia aperto da Crome e non in altri browser

b - Controllare di essere all'interno del dominio @lematilde e non in altro account

## Video tutorial – Generare link Meet - Procedura semplice e da Google Calendar (Accedere da @lematilde):

https://drive.google.com/drive/folders/1rYTDpA5VQb1bL4BlzNGETBEelle 2r98q?usp=sharing